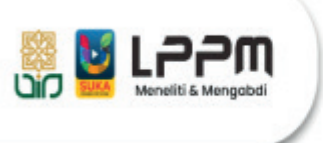

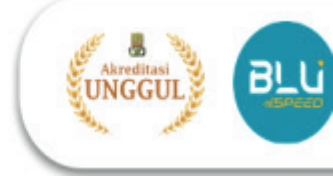

# **REGISTRASI PENELITI BARU**

# A. PERSYARATAN

- 1. Memiliki jabatan fungsional (dibuktikan dengan SK)
- 2. Memiliki NIDN bagi Dosen (Siapkan PDF Kartu NIDN)
- 3. Memiliki NIP bagi Tendik
- 4. Memiliki Email Aktif
- 5. Memiliki Sinta ID

# **B. PROSEDUR**

1. Buka laman Litapdimas Kemenag https://litapdimas.kemenag.go.id

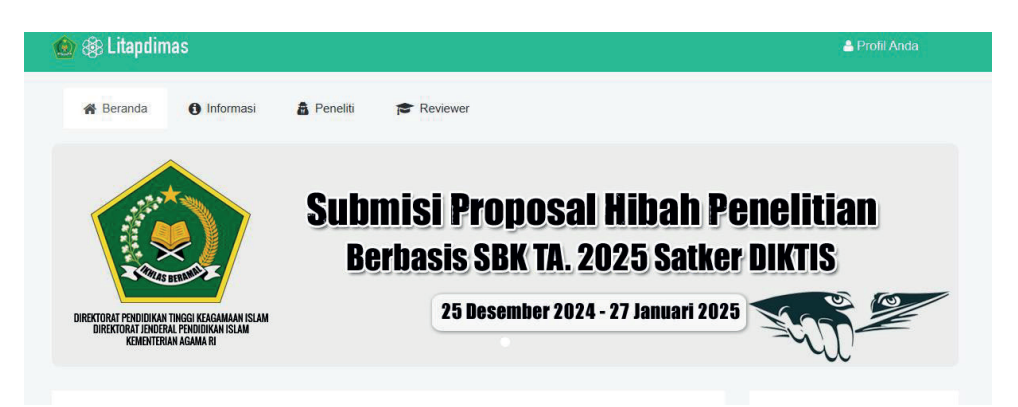

2. Akses menu Registrasi Peneliti Baru

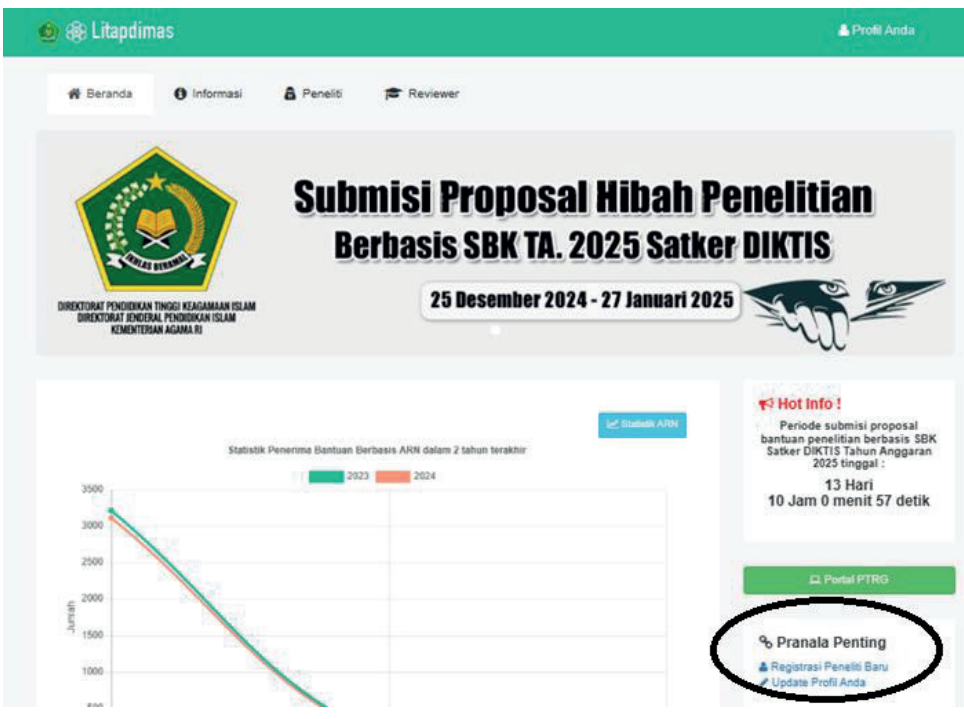

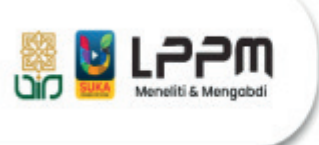

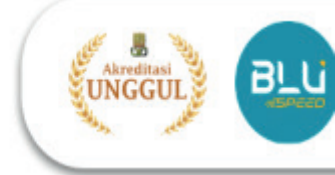

3. Isilah formulir pendaftaran peneliti baru dengan benar

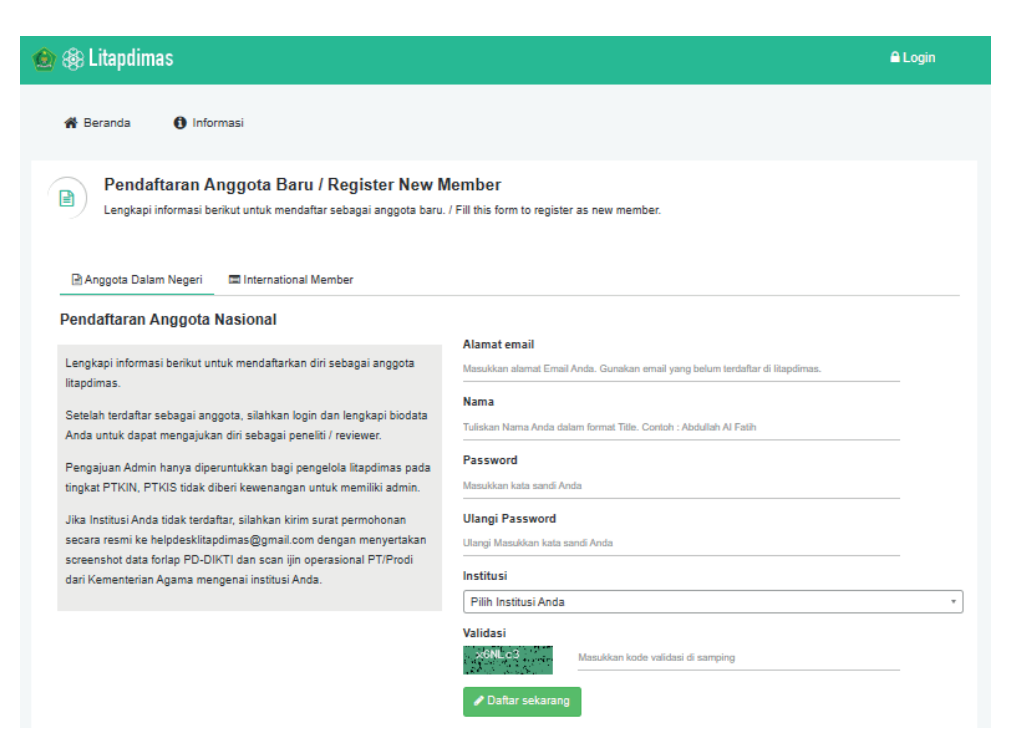

## 4. Pastikan Anda tidak keliru memilih institusi

### Alamat email

Masukkan alamat Email Anda. Gunakan email yang belum terdaftar di litapdimas.

### Nama

Tuliskan Nama Anda dalam format Title. Contoh : Abdullah Al Fatih

### Password

Masukkan kata sandi Anda

#### Ulangi Password

Ulangi Masukkan kata sandi Anda

### Institusi

Pilih Institusi Anda universitas islam negeri sunan Kalijaga Universitas Islam Negeri Sunan Kalijaga

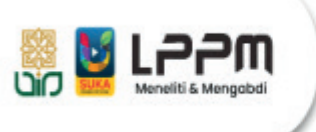

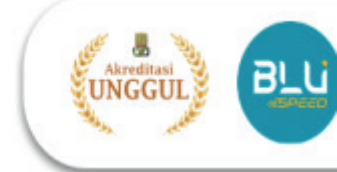

5. Setelah selesai mendaftar, silahkan login untuk melengkapi biodata pengguna

| 🕽 🍪 Litapdimas                                                                                                    |                                                                                                    |
|----------------------------------------------------------------------------------------------------|----------------------------------------------------------------------------------------------------|
| Beranda     Informasi     Selamat. Anda sukses     Anda sebelum dapat m     Lengkapi informasi berikut untuk mend                                                                                                    | x<br>terdaftar. Silahkan login dan lengkapi biodata<br>engajukan diri sebagai peneliti / reviewer.                                                                                                    |
| Anggota Dalam Neger     International Member  Pendaftaran Anggota Nasional  Lengkapi Informasi berikut untuk mendaftarkan diri sebagai anggota Itapdimas.  Setelah terdaftar sebagai anggota, silahkan login dan lengkapi biodata Anda untuk dapat mengajukan diri sebagai peneliti / reviewer.  Pengajuan Admin hanya diperuntukkan bagi pengelola Itapdimas pada tingkat PTKIN, PTKI biak diberi kewenangan untuk memiliki admin. Jika Insitusi Anda tidak terdaftar, silahkan kirin surat permohonan secara irami ke helpdeskitapimas@mail.com dengan menyertakan sereenshot data forlap PD-DikTI dan scan ijin operasional PT/Prodi dari Kementerian Agama mengenal insitusi Anda. | Alamat email         Massikkan sismati Ernsil Anda: Gunakan email yang belum terdatar di Rapolinus.         Nama         Tablaan Karna Anda datam formati Titis. Contain: Abdullah AI Fatin         Password         Ulangi Password         Ulangi Massikkan kata sandi Anda         Institusi         Patkhan Kutukan kata sandi Anda         Validasi         Usagi Gassword         Validasi         Massikan kata sandi Anda         Lastitusi         Massikan kata sandi Anda         Validasi         Datar sekarang |

6. Login menggunakan email dan password yang telah didaftarkan.

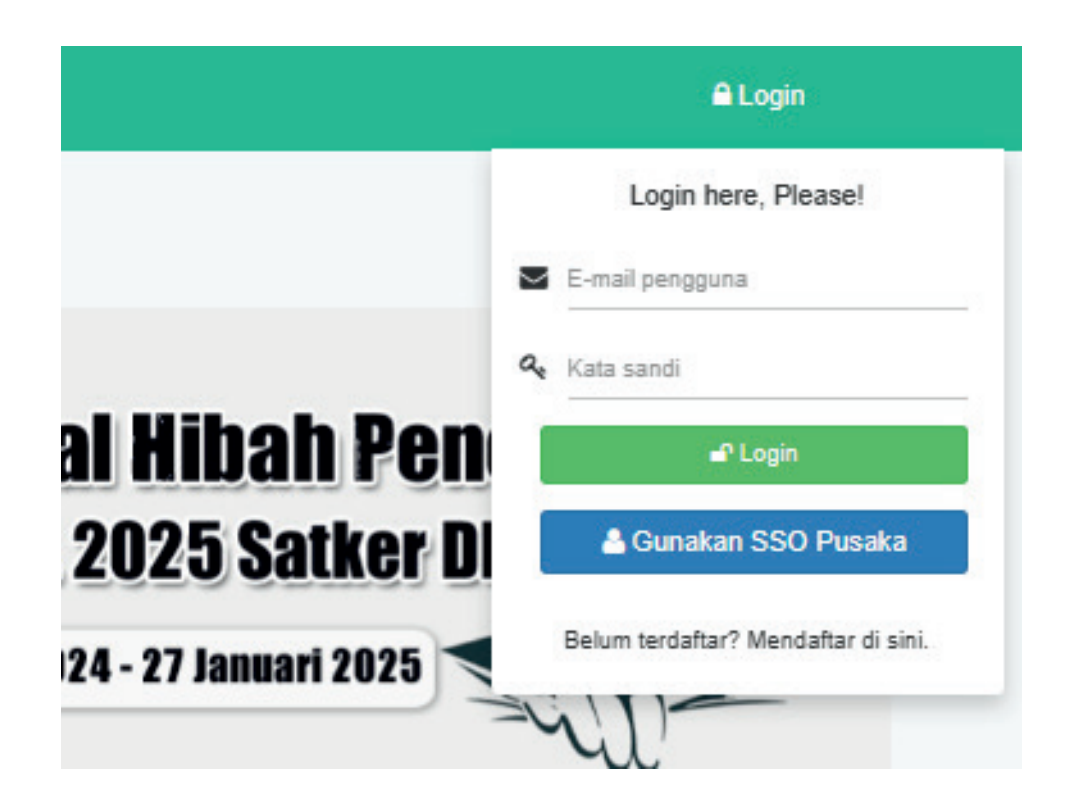

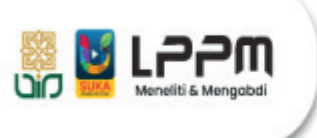

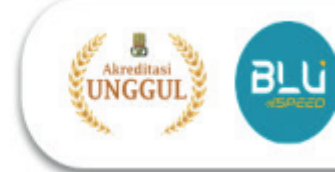

7. Klik tombol Lengkapi Sekarang di dashboard untuk mengakses laman profi

| 😰 🎲 Litapdimas                                                                                                    | 🛔 Profil Anda                                                                                               |
|----------------------------------------------------------------------------------------------------|----------------------------------------------------------------------------------------------------|
| r Beranda Informasi                                                                                                    |                                                                                                    |
| Selamat Datang Hikmah                                                                                                    |                                                                                                    |
| Anda belum dapat mengakses fitur sistem litapdimas sebelum melengkapi profil Anda                                                                                                    | dan mengajukan diri untuk                                                                                   |
|                                                                                                    |                                                                                                    |
|                                                                                                    |                                                                                                    |
| $\smile$                                                                                                    |                                                                                                    |
|                                                                                                    |                                                                                                    |
| La productiva Provi                                                                                                    | ♥ Hot Info !                                                                                                |
| Statistik Penerima Bantuan Berbasis ARN dalam 2 tahun terakhir                                                                                                    | Periode submisi proposal<br>bantuan penelitian berbasis SE<br>Satker DIKTIS Tahun Anggara<br>2025 tinggal : |
| 3500                                                                                                    | 13 Hari<br>9 Jam 43 menit 31 detik                                                                          |
| 3000                                                                                                    |                                                                                                    |
|                                                                                                    |                                                                                                    |
| 2500                                                                                                    | Portal PTRG                                                                                                 |
| 2000<br>2000                                                                                                    | 교 Portal PTRG                                                                                               |
| 2000<br>general for the second second se | E Portal PTRG                                                                                               |

8. Lengkapi isian pada bagian Profil Pengguna, lalu simpan

| Foto Pengguna                         | 🌢 Profil Pengguna 🎓 Profil Sinta 🎓 Ri   | wayat Pendidikan 🛛 🖾 Berkas Pengguna                       |  |
|---------------------------------------|-----------------------------------------|------------------------------------------------------------|--|
|                                       | Email                                   | ID Sinta**                                                 |  |
|                                       | · · · · · · · · · · · · · · · · · · ·   | Masukkan ID Sinta Anda, jika tidak ada maka isi dengan 0   |  |
| Satker                                |                                         | Online Profile (GS / Linkedin)                             |  |
|                                       | Universitas Islam Negeri Sunan Kalijaga | Masukkan url profil Anda seperti GS, ResearchGate,         |  |
|                                       | Nama Lengkap                            | ORCID, SCOPUS atau lainnya (bisa lebih dari 1)             |  |
| NO IMAGE AVAILABLE<br>Click to Upload | Hikmah                                  | NIP / NIY                                                  |  |
|                                       | Nomor Induk Kependudukan (NIK) *        | NIP / NIY                                                  |  |
|                                       | o                                       | NIDN (NIP bagi PNS pop.docen)                              |  |
| Status Pengguna                       |                                         | NIDN (han doran). Jeikan NID/NIV han eelain doran          |  |
| Jenis kelamin                         |                                         | Hibri (bağı üüseri), isikari Himrini i bağı sekari üüseri. |  |
| eneliti Ajukan                        | O Laki-laki O Perempuan                 | Jenis Pegawai                                              |  |
| puipwer                               | Tempat, Tgl. Lahir                      | Pegawai Tetap 🗸 🗸                                          |  |
| eviewer                               | Tempat lahir Anda format YYYY-mm-dd     | Profesi                                                    |  |
| Imin Ditolak                          | No. HP & WA                             | DOSEN                                                      |  |
|                                       | No HP No. WA                            | Jabatan Fungsional                                         |  |
|                                       | Alamat Lengkap                          |                                                            |  |
|                                       | Masukkan alamat lengkap kediaman Anda   |                                                            |  |
|                                       |                                         | Bidang Ilmu                                                |  |
|                                       |                                         | Adab dan Humaniora                                         |  |
|                                       |                                         | (P) Simon                                                  |  |

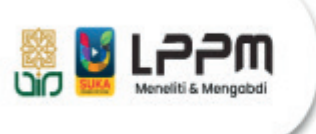

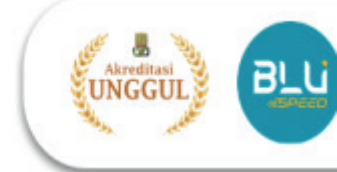

9. Tambahkan Riwayat Pendidikan dengan mengunggah Scan PDF Ijazah Anda pada bagian Riwayat Pendidikan

| Informasi Akun     Berikut adalah informasi mengenai akun litapdimas Anda, sila                                                                                                    | ahkan lengkapi dengan sebenarnya. |                      |                        |
|----------------------------------------------------------------------------------------------------|-----------------------------------|----------------------|------------------------|
| Profil Pengguna Profil Sinta Riwayat Pendidikan Riwayat Pendidikan Pengguna                                                                                                    | 🖬 Berkas Pengguna                 |                      |                        |
| Tampilkan 10 data                                                                                                    |                                   |                      | ٩                      |
| No Jenjang 🌥 Program Studi                                                                                                    | Perguruan Tinggi                  | Tahun                | ljazah Hapus           |
|                                                                                                    | Data tidak ditemukan              |                      |                        |
| itdak ada data                                                                                                    |                                   |                      | < >                    |
| Litapdimas<br>DIREKTORAT PENDIDIKAN TINGGI KEAGAMAAN ISLAM<br>DIREKTORAT JENDERAL PENDIDIKAN ISLAM<br>KEMENTERIAN AGAMA RI<br>JI. Lapangan Banteng Barat No. 3 - 4 Lt. 7 Jakarta Pusat<br>Telp. 021-3853449, 3812344, 3519734<br>Fax. 021-3883491<br>http://diktis.kemenag.go.id, https://itapdimas.kemenag.go.id/ | SILADIKTIS                        | <b>≥sînta</b><br>* ® | Let Realtime Statistic |

10. Unggah Kartu NIDN (bagi dosen) dan SK Jabatan Fungsional Terakhir Anda (semua) pada bagian Berkas Pengguna

| ٨                                                                       | Informasi Akun<br>Berikut adalah informasi mengenai akun litapdimas Anda, silahkan lengkapi dengan sebenarnya. |                            |       |  |  |
|-------------------------------------------------------------------------|----------------------------------------------------------------------------------------------------|----------------------------|-------|--|--|
| 🛔 Profil Pengguna 🎓 Profil Sinta 🎓 Riwayat Pendidikan 🖾 Berkas Pengguna |                                                                                                    |                            |       |  |  |
| No                                                                      | Nama Berkas                                                                                                    | Unggah/Detail              | Hapus |  |  |
| 1                                                                       | Kartu NIDN<br>Kartu NIDN bagi dosen. Fungsional lain tidak perlu mengunggah.                                   | Choose File No file chosen | -     |  |  |
| 2                                                                       | SK Jabatan Fungsional<br>SK jabatan fungsional terakhir. (Wajib bagi semua pengguna)                           | Choose File No file chosen |       |  |  |

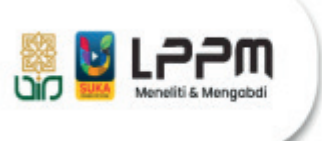

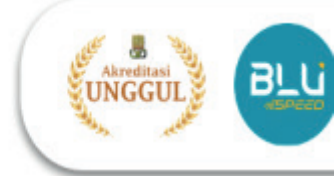

11.Setelah selesai mengisi semua bagian, Kembali ke Profil Pengguna dan Klik **tombol Ajukan** pada bagian Peneliti di sebelah kiri

| 🖿 Foto Pengguna                       |         |  |  |
|---------------------------------------|---------|--|--|
|                                       |         |  |  |
|                                       |         |  |  |
| NO IMAGE AVAILABLE<br>Click to Upload |         |  |  |
|                                       |         |  |  |
| 🛔 Status Pengguna                     |         |  |  |
| Peneliti                              | Ajukan  |  |  |
| Reviewer                              |         |  |  |
| Admin                                 | Ditolak |  |  |
|                                       |         |  |  |

- 12. Status akan berubah menjadi Menunggu Persetujuan
- 13.Laporkan pengajuan akun Litapdimas Anda kepada verifikator Litapdimas agar disetujui sebagai peneliti.